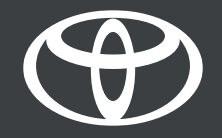

## MyToyota App – Find my car - Guide

## HOW TO USE FIND MY CAR

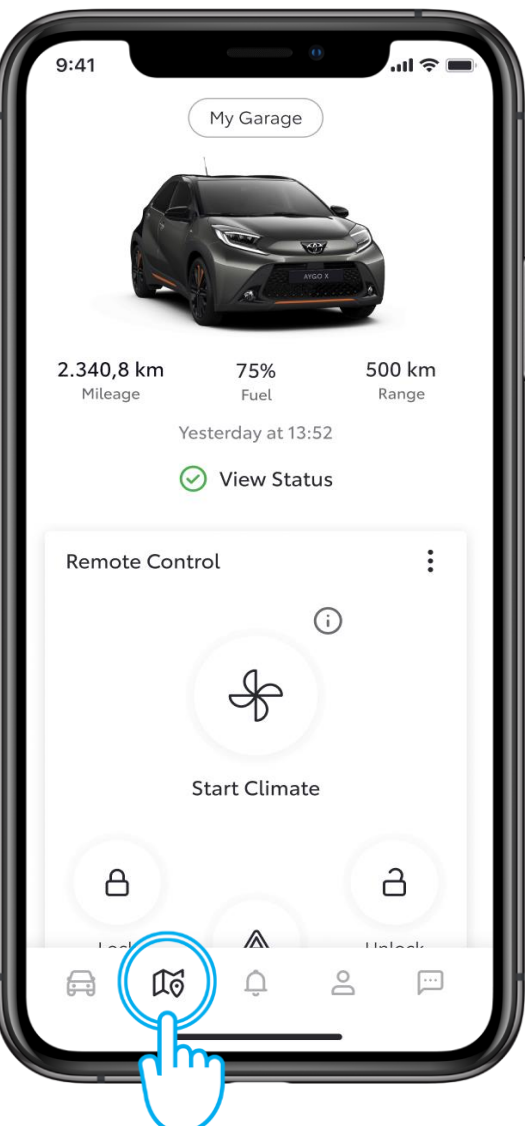

#### STEP 1

Locate or share your vehicle location wherever you are by using the "Find My Car" feature of the MyToyota app.

Tap on the map icon to open it.

Disclaimer: Find My Car feature requires activation of standard services.

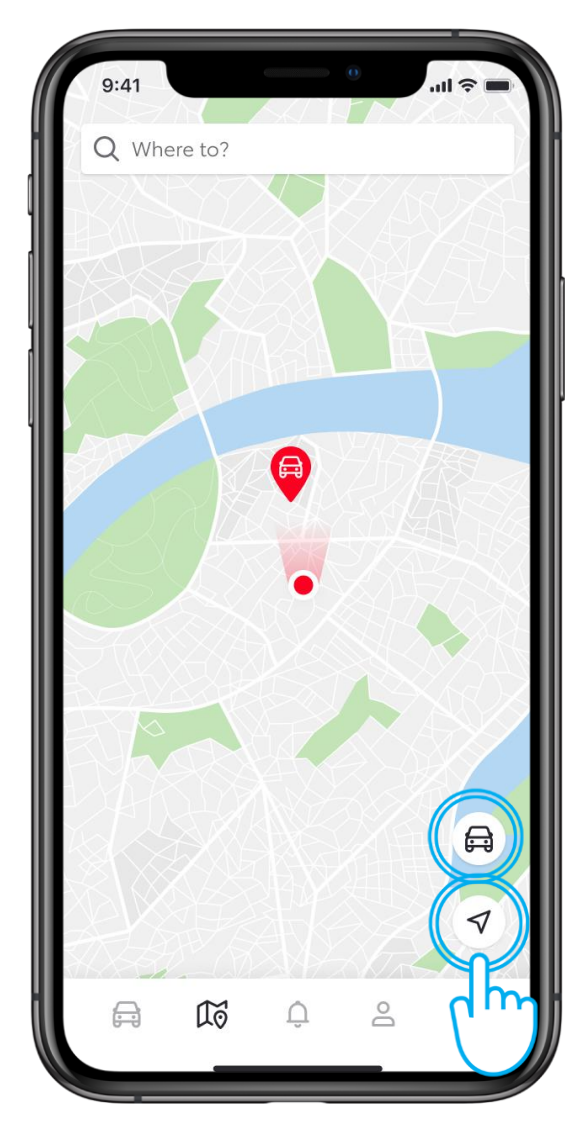

## STEP 2

Once opened, and if location permissions are enabled on your mobile device and Privacy Mode in the vehicle is OFF, you will see the map showing the locations of both you and your vehicle.

Tap either the vehicle or navigation button, and the map will centre around the selected location.

Disclaimer: Vehicle location is unavailable when vehicle is on the move or Privacy Mode is ON.

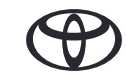

## HOW TO NAVIGATE TO YOUR VEHICLE

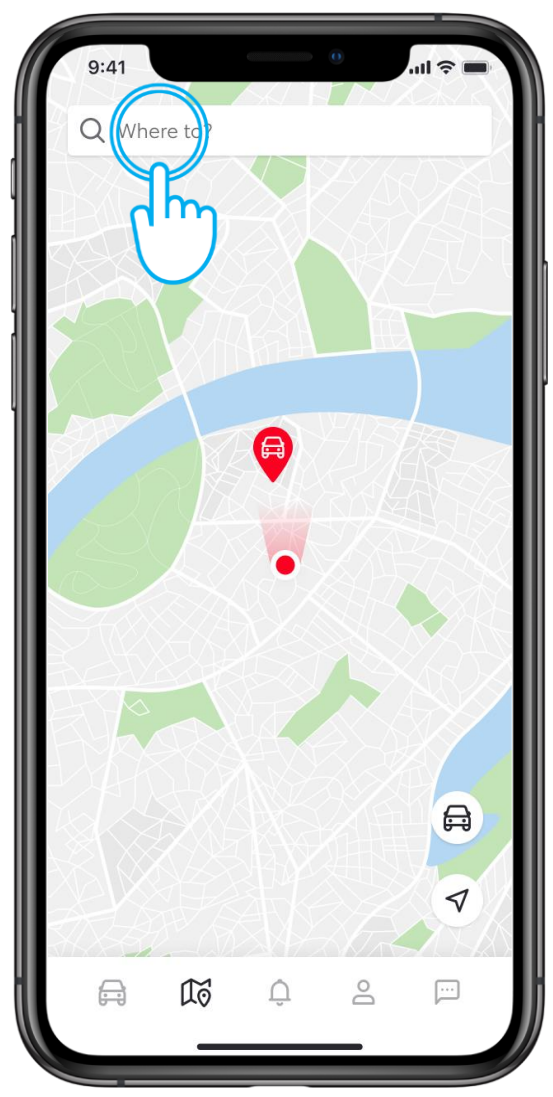

#### STEP 3

Using the 'Where to' option will allow you to find the route to your desired destination.

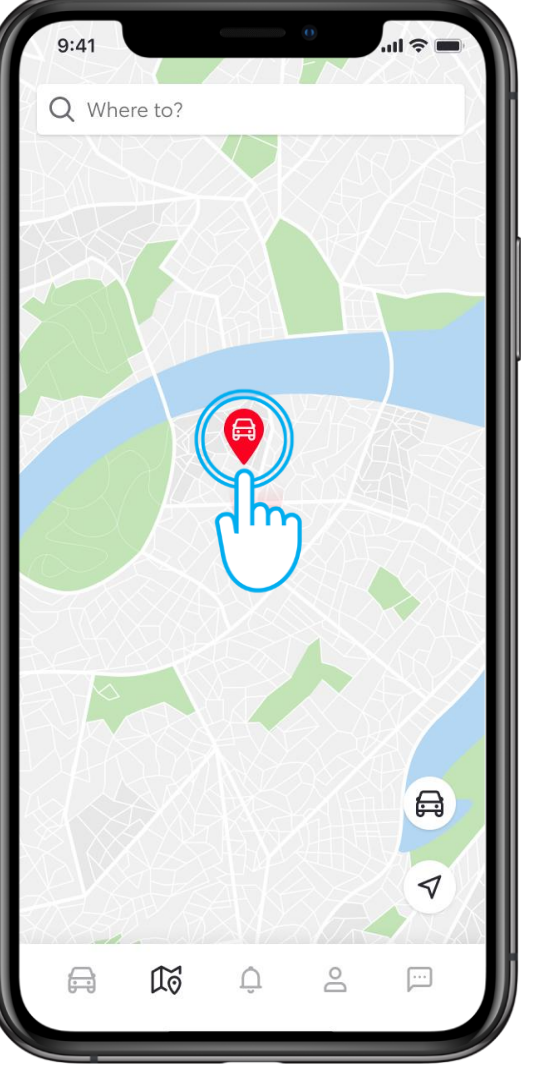

## **STEP 4**

To see the exact address where your vehicle is parked, tap on the vehicle icon...

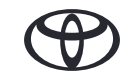

## HOW TO NAVIGATE TO YOUR VEHICLE

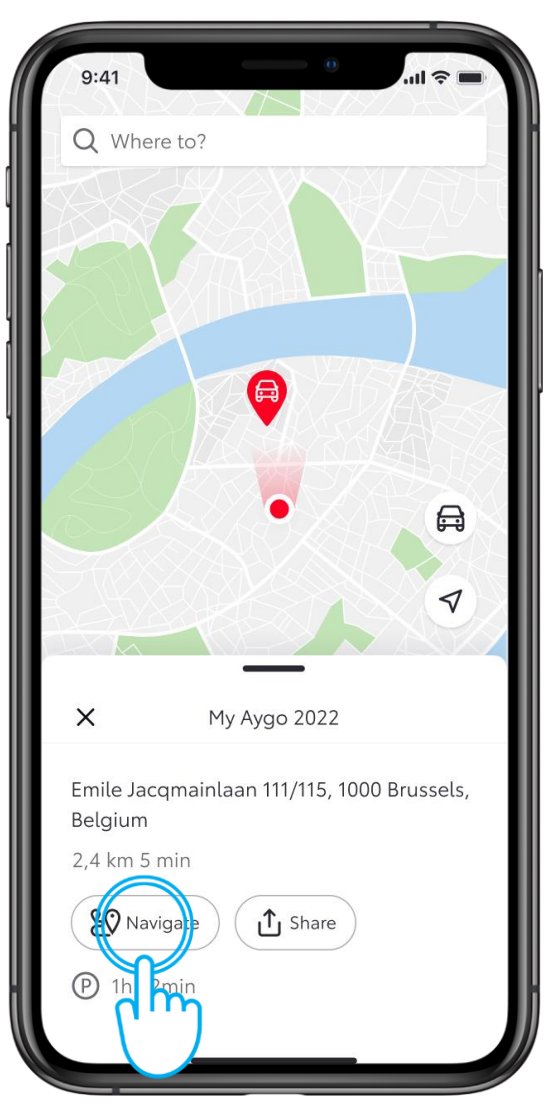

#### STEP 5

... which will show the options to navigate to your vehicle or share its location with others.

Tap on "Navigate".

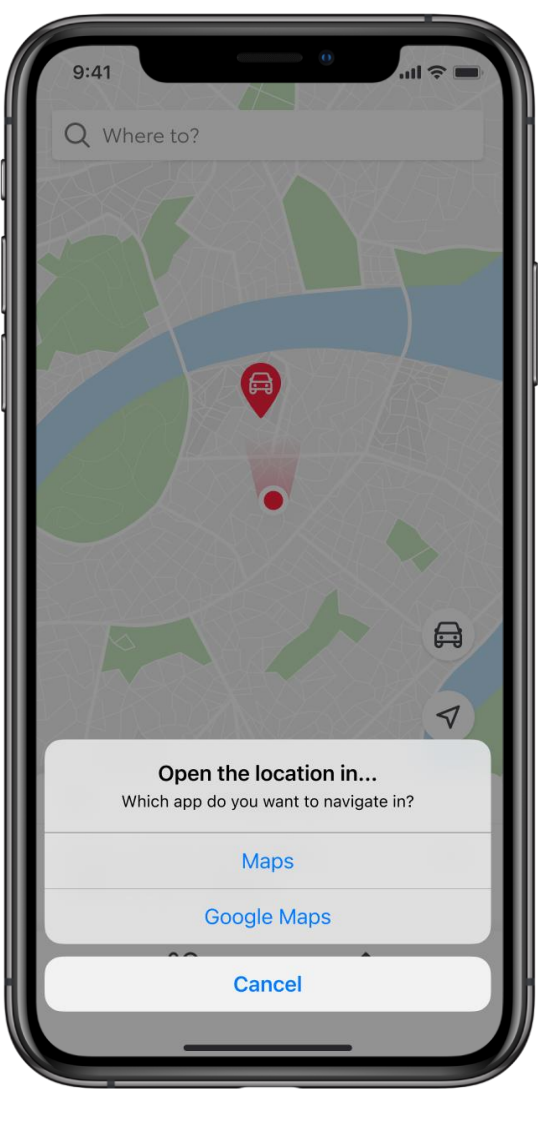

### **STEP 6**

Choose one of your phone's native navigation apps to guide you to your vehicle.

## HOW TO SHARE YOUR VEHICLE'S LOCATION

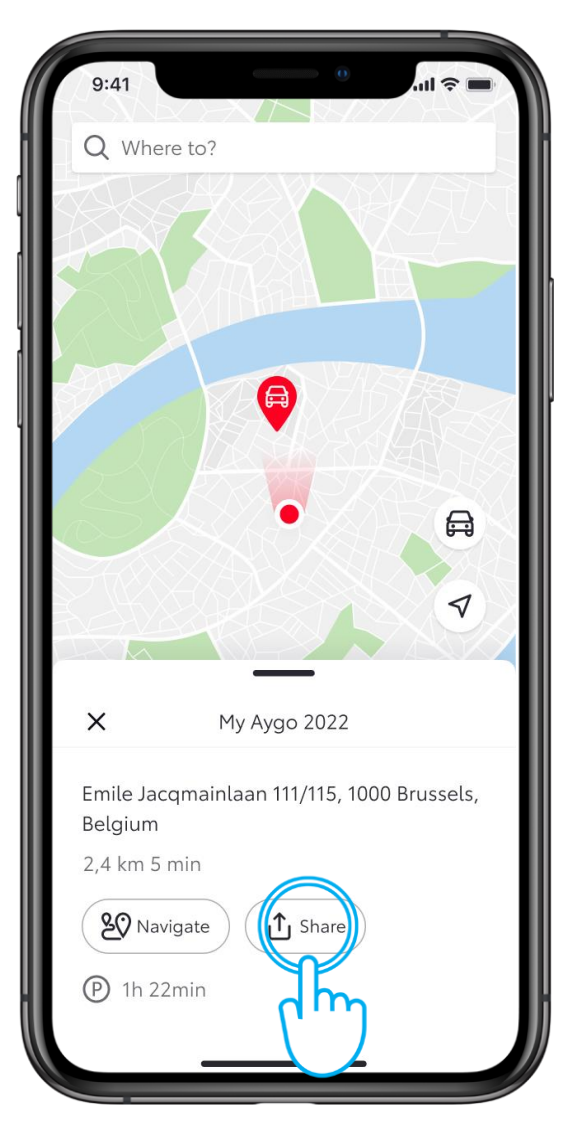

#### STEP 1

To share your vehicle's location with your friends and family via different apps, tap on "Share".

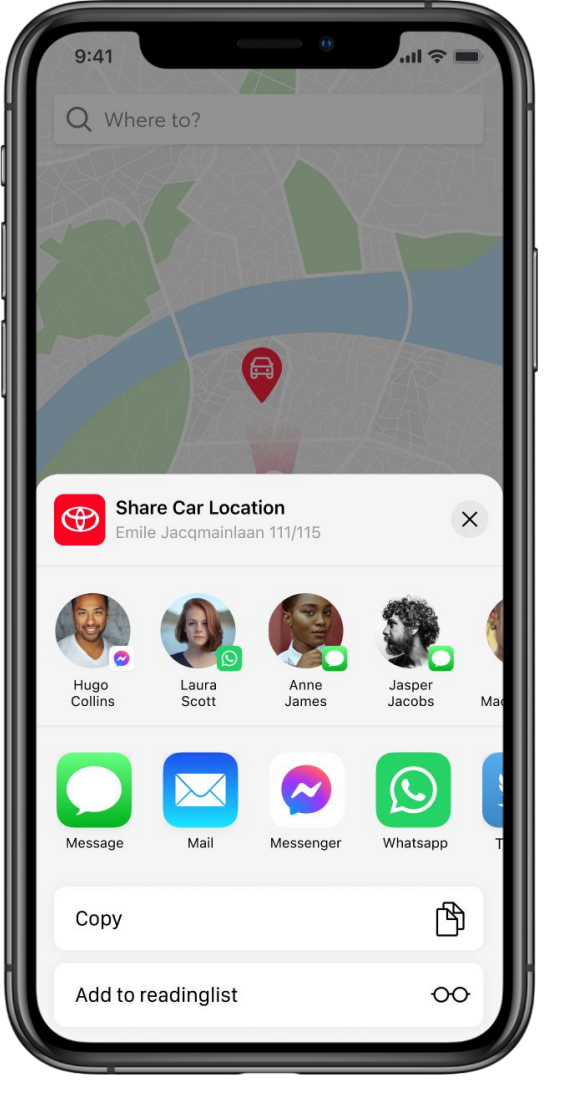

## STEP 2

Choose who you would like to share with and which app to use.

# EVERY FEATURE COUNTS

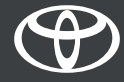